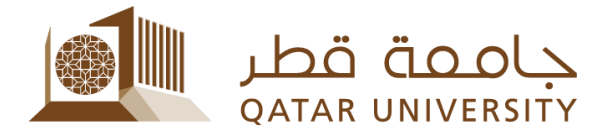

# Online Enrollment Verification Request User Manual

## **1** Request Enrollment Verification

Click on the link Request Enrollment Verification under Registration menu

 Personal Information

 Change your security question, view contact details.

 Student Registrations and Records

 Register for classes, View your class schedule; Access your

# Student Registration and Records

Registration

Check your registration status, class schedule and add or drop classes Student Records View your holds, grades and transcripts

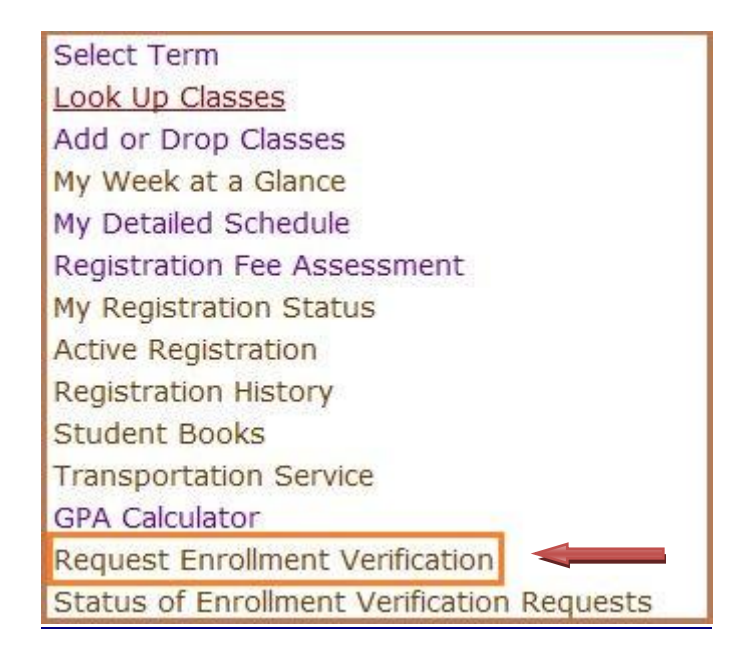

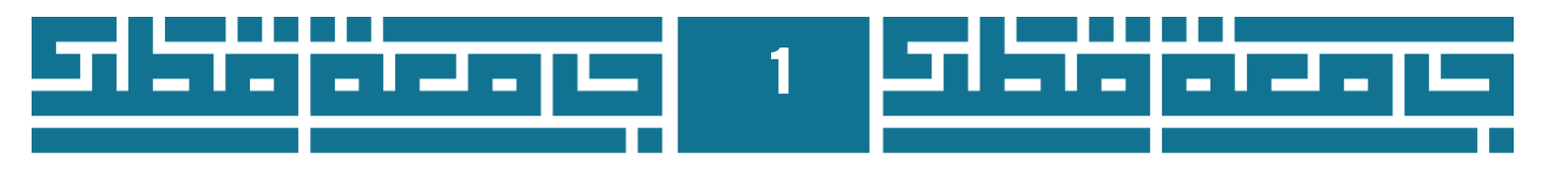

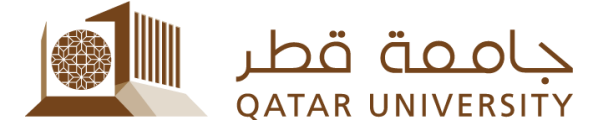

Туре

Description

Sele

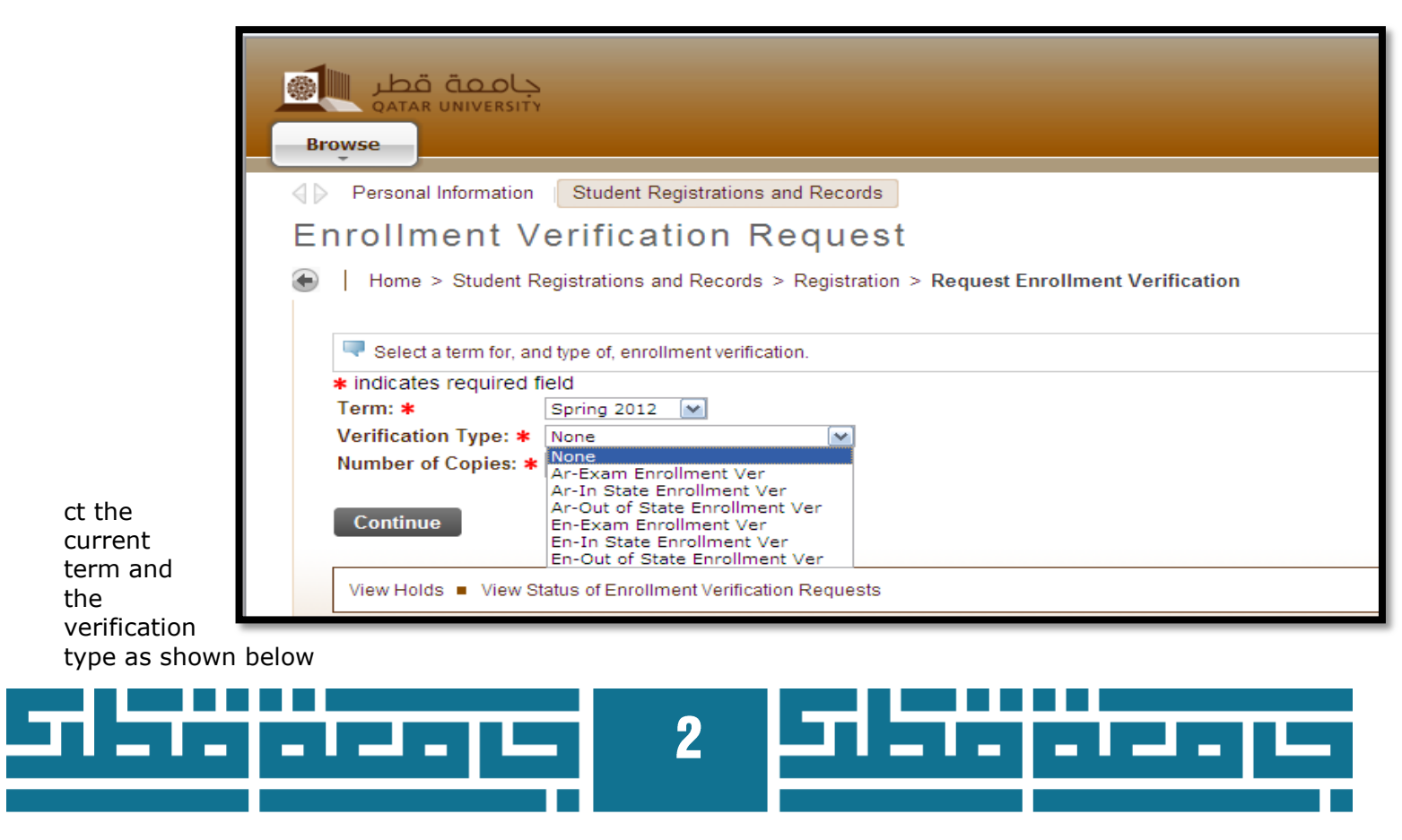

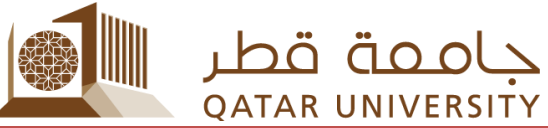

| Ar-In State Enrollment Ver     | The Arabic version of enrollment verification which is known by "To Whom it May Concern" and it is within State of Qatar                                                                                        |
|--------------------------------|----------------------------------------------------------------------------------------------------|
| Ar-Out of State Enrollment Ver | The Arabic version of enrollment verification which is<br>known by "To Whom it May Concern" and it is out<br>State of Qatar and bear official QU stamp along with<br>signature for Ministry of Foreign Affairs  |
| En-In State Enrollment Ver     | The English version of enrollment verification which is known by "To Whom it May Concern" and it is within State of Qatar                                                                                       |
| En-Out of State Enrollment Ver | The English version of enrollment verification which is<br>known by "To Whom it May Concern" and it is out<br>State of Qatar and bear official QU stamp along with<br>signature for Ministry of Foreign Affairs |
| Ar-Exam Enrollment Ver         | The Arabic version of enrollment verification which is known by "To Whom it May Concern" along with final exam schedule                                                                                         |
| En-Exam Enrollment Ver         | The English version of enrollment verification which is known by "To Whom it May Concern" along with final exam schedule                                                                                        |

Determine the number of copies and click on Continue button.

| Home > S       | tudent Registrations and Records > Registration > Request Enrollment Verification |
|----------------|-----------------------------------------------------------------------------------|
| 🔍 Select a te  | rm for, and type of, enrollment verification.                                     |
| indicates re   | quired field                                                                      |
| Term: *        | Spring 2012                                                                       |
| Verification T | ype: * Ar-In State Enrollment Ver                                                 |
| Number of Co   | opies: * 1                                                                        |
|                |                                                                                   |
| Continue       |                                                                                   |
|                |                                                                                   |
|                |                                                                                   |

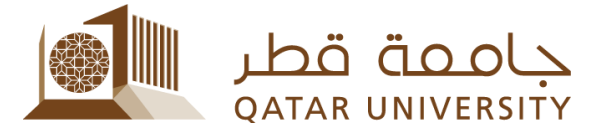

#### Click on Continue button.

| Personal Information Student Registrations and Records                                       |
|----------------------------------------------------------------------------------------------|
| Enrollment Verification Delivery                                                             |
| Home > Delivery Information for Enrollment Verification                                      |
| Delivery Method: Collected by Student QR15.00 per copy                                       |
| View Holds  Request Enrollment Verification  View Status of Enrollment Verification Requests |

There are four fields for sending the enrollment verification that a student must fill one of them as it is shown below. According to registration procedures, the student must come in person to Registration and Admission Building to pick up his or her documents. Therefore, insert the word **Student** in the field **Issue to**: as it is indicated below and then click on **Continue** button.

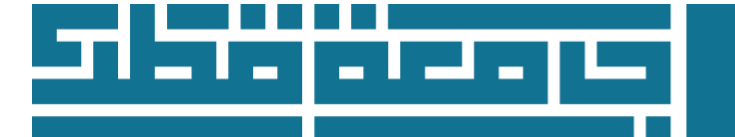

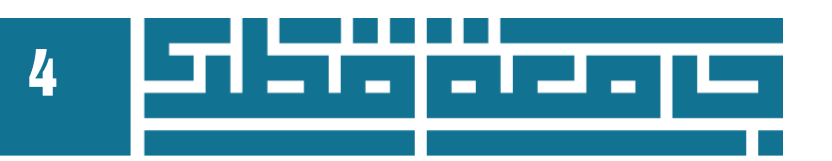

|                                                                                                    | <u>do ماح</u><br>ATAR UNIVERSITY                                                                 |
|----------------------------------------------------------------------------------------------------|--------------------------------------------------------------------------------------------------|
| Personal Information                                                                                                    | Student Registrations and Records                                                                |
| Enrollment Ve                                                                                                    | erification Address                                                                              |
| Home > Select Enr                                                                                                    | ollment Verification Address                                                                     |
| Select an address where the select an address where the select and the select and the select address where the select address where the select address were the select address where the select address where the select address were the select address where the select address were the select address where the select address were the select address were the select a | ere your enrollment verification should be delivered by choosing one of your stored addresses, o |
| One of Your Addresses                                                                                                    | None 💌                                                                                           |
| OR<br>Fax Area Code:                                                                                                    |                                                                                                  |
| Fax Number:                                                                                                    |                                                                                                  |
| OR                                                                                                    |                                                                                                  |
| Street Line 1:                                                                                                    |                                                                                                  |
| Street Line 2:                                                                                                    |                                                                                                  |
| Street Line 3:                                                                                                    |                                                                                                  |
| City:                                                                                                    |                                                                                                  |
| State or Province:                                                                                                    | None                                                                                             |
| Zip of Postal Code:                                                                                                    |                                                                                                  |
| Issued To:                                                                                                    | student                                                                                          |
| Continue                                                                                                    | Enrollment Verification  View Status of Enrollment Verification Requests                         |
| view Holds = Request                                                                                                    | Enromment venification = view Status of Enromment venification Requests                          |

A confirmation page will display and indicate the details of the request. If you are agree with details, click the **Submit Request** button

| Personal Information | Student Registrations and Records                                            |
|----------------------|------------------------------------------------------------------------------|
| Enrollment V         | erification Request Summary                                                  |
| Home > Confirm       | Enrollment Verification                                                      |
|                      |                                                                              |
| Term:                | Spring 2012                                                                  |
| Verification Type:   | Ar-In State Enrollment Ver                                                   |
| Number of Copies:    | 1                                                                            |
| Issued to:           | student                                                                      |
| Delivery Method:     | Collected by Student                                                         |
| Cost of Order:       | QR15.00                                                                      |
| Payment Method:      | Charge to Stdeunt Account                                                    |
| Submit Request       |                                                                              |
| View Holds   Reque   | est Enrollment Verification  View Status of Enrollment Verification Requests |

### 2 Track Enrollment Verification Status

Click on the link Status of Enrollment Verification Requests under Registration menu

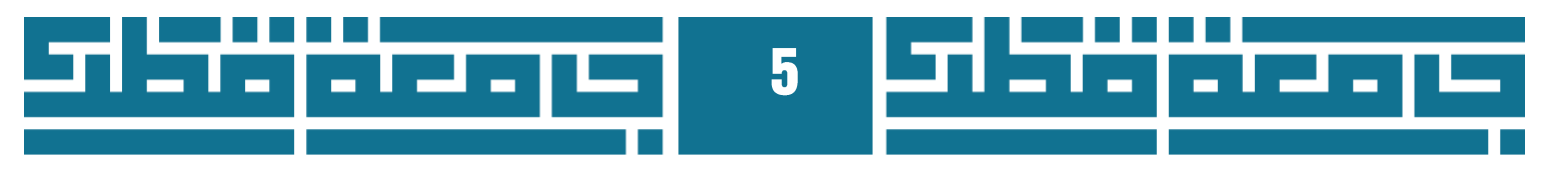

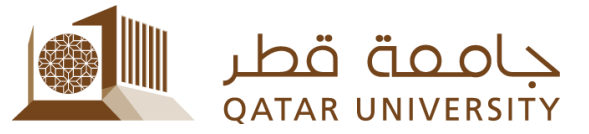

| Home > Student Registrations an                     | nd Records > <b>Registration</b>                         |                                                 |
|-----------------------------------------------------|----------------------------------------------------------|-------------------------------------------------|
| Personal Information                                | Student Registrations and Records                        |                                                 |
|                                                     |                                                          |                                                 |
| Registration<br>Check your registration status,     | Student Records  View your holds, grades and transcripte |                                                 |
| class scriedule and add or drop<br>classes          | transcripts                                              |                                                 |
| <ul> <li>Select Term</li> </ul>                     | <ul> <li>Look Up Classes</li> </ul>                      | <ul> <li>Add or Drop Classes</li> </ul>         |
| <ul> <li>My Week at a Glance</li> </ul>             | <ul> <li>My Detailed Schedule</li> </ul>                 | <ul> <li>Registration Fee Assessment</li> </ul> |
| <ul> <li>My Registration Status</li> </ul>          | Active Registration                                      | Registration History                            |
| <ul> <li>Student Books</li> </ul>                   | <ul> <li>Transportation System</li> </ul>                | GPA Calculator                                  |
| <ul> <li>Request Enrollment Verification</li> </ul> | n Status of Enrollment Verification                      | <u>on</u>                                       |

#### Select Date Ordered as shown below

| Personal Information Student Registrations and Records                                               |
|----------------------------------------------------------------------------------------------------|
| Enrollment Verification Request Date                                                                 |
| Home > Student Registrations and Records > Registration > Status of Enrollment Verification Requests |
|                                                                                                    |
| Date Ordered: Dec 26, 2011                                                                           |
| Submit                                                                                               |
|                                                                                                    |
| View Holds E Request Enrollment Verification                                                         |
| View Holds - Request Enrollment Vehillcauon                                                          |
|                                                                                                    |

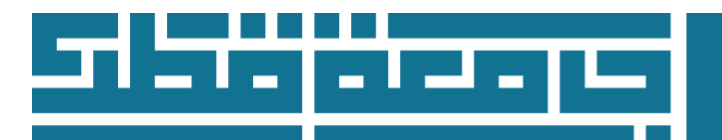

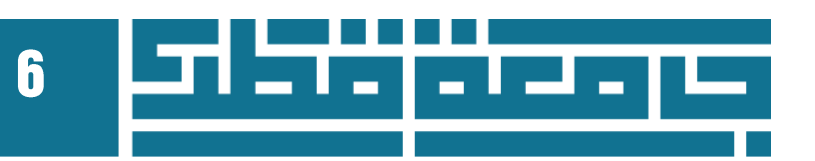

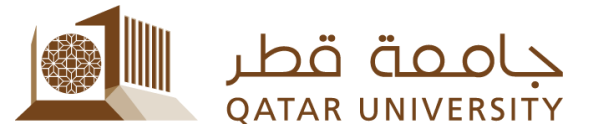

#### The student enrollment verification request status will be shown as below

| fication Request Status                                                                         |
|-------------------------------------------------------------------------------------------------|
| nent verification status                                                                        |
| ification Requests: Dec 26, 2011                                                                |
| Enrollment Verification Request is ready for pick up at the Registration and Admission Building |
| 26, 2011                                                                                        |
| 5795 If you have questions, please enclose this session ID with all inquires.                   |
| g 2012                                                                                          |
| State Enrollment Ver                                                                            |
|                                                                                                 |
| ent                                                                                             |
| cted by Student                                                                                 |
| i.00                                                                                            |
| ge to Stdeunt Account                                                                           |
|                                                                                                 |

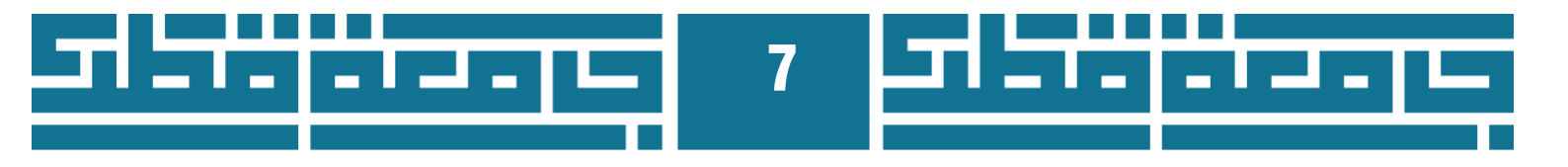